## Como usar sua própria página de checkout personalizada?

O Millennium tem sua própria página de checkout padrão, onde você pode conectar seu Stripe, PayPal ou Razorpay para aceitar pagamentos.

Agora você pode usar sua própria página de checkout personalizada em seu chatbot. Depois que seus clientes clicarem no botão "Checkout", eles serão redirecionados para sua página de checkout personalizada.

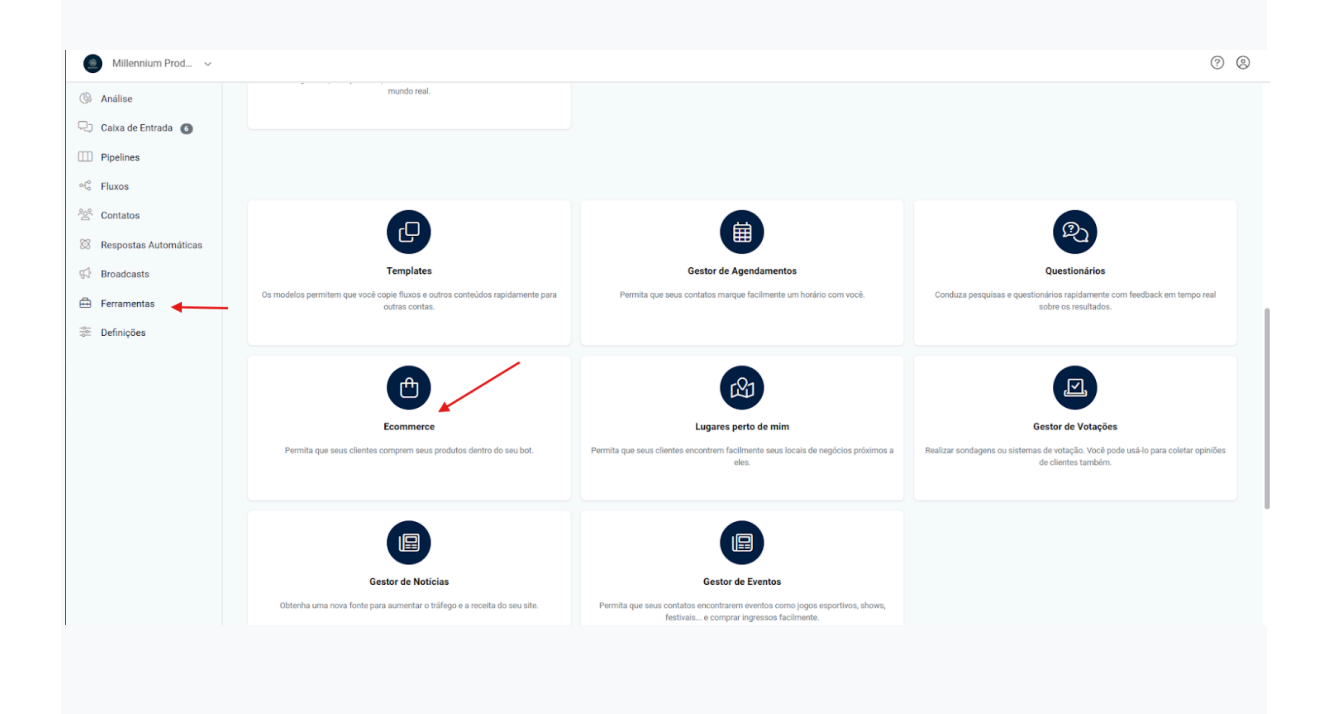

Ir para Ferramentas >> Configurações de >> de comércio eletrônico >> Checkout

|                                                           |                                                                         |         | Categorias      | Definições        | Análise                                                                                                    |                                                                                                    |
|-----------------------------------------------------------|-------------------------------------------------------------------------|---------|-----------------|-------------------|----------------------------------------------------------------------------------------------------|----------------------------------------------------------------------------------------------------|
| Produt                                                    | tos                                                                     |         |                 |                   |                                                                                                    | Adicionar                                                                                                    |
|                                                           | Nome                                                                    | Preço   | Inventário      | SKU               | Categoria                                                                                                    | Ativo                                                                                                    |
|                                                           |                                                                         |         | Nenhum reg      | gistro encontrado |                                                                                                    |                                                                                                    |
|                                                           |                                                                         | Conec   | tar Catálogo do | Meta              | ar Produtos                                                                                                    |                                                                                                    |
| commerce<br>Produto                                       | /<br>os Pedidos                                                         | Cupons  | Vendedores      | Categorias        | Análise                                                                                                    |                                                                                                    |
| Gerais                                                    | Pagamentos                                                              | Envio   | Checkout        | _                 |                                                                                                    |                                                                                                    |
| É permiti<br>encomen                                      | ido fazer<br>ndas                                                       |         |                 |                   | Use este campo para<br>façam pedidos sem a<br>funcionamento. O ho<br>também controla sua                                                                                                    | a não permitir que clientes<br>alterar seu horário de<br>rário de funcionamento<br>a disponibilidade.                                                                                                    |
| É permiti<br>encomen<br>Visualiza<br>WebShop              | ido fazer<br>Idas<br>Idas<br>Idas                                       | Lista   |                 | •                 | Use este campo para<br>façam pedidos sem a<br>funcionamento. O ho<br>também controla sua<br>Controle a forma con<br>em sua WebShop.                                                                                                  | não permitir que clientes<br>alterar seu horário de<br>rário de funcionamento<br>a disponibilidade.<br>no os produtos são exibido                                                                                               |
| É permiti<br>encomen<br>Visualiza<br>WebShop<br>Horário d | ido fazer<br>ndas<br>eção do produto<br>p<br>de funcionamen             | to Semp | ore aberto      | •                 | Use este campo para<br>façam pedidos sem a<br>funcionamento. O ho<br>também controla sua<br>Controle a forma con<br>em sua WebShop.<br>Os intervalos de temp<br>que os clientes façan                                                | não permitir que clientes<br>alterar seu horário de<br>rário de funcionamento<br>a disponibilidade.<br>no os produtos são exibido<br>po que o bot pode permitir<br>n pedidos. <u>Adicionar Novo</u>                             |
| É permiti<br>encomen<br>Visualiza<br>WebShop<br>Horário d | ido fazer<br>ndas<br>eção do produto<br>p<br>de funcionamen<br>produtos | to Semp | ore aberto      | •                 | Use este campo para<br>façam pedidos sem a<br>funcionamento. O ho<br>também controla sua<br>Controle a forma con<br>em sua WebShop.<br>Os intervalos de tem<br>que os clientes façar<br>Permita que os client<br>encontrar produtos. | não permitir que clientes<br>alterar seu horário de<br>rário de funcionamento<br>a disponibilidade.<br>no os produtos são exibido<br>po que o bot pode permitir<br>n pedidos. <u>Adicionar Novo</u><br>tes enviem mensagens par |

| ommerce /                 |                                             |                                                                                                    |  |
|---------------------------|---------------------------------------------|----------------------------------------------------------------------------------------------------|--|
| Produtos Pedidos          | Cupons Vendedores Categorias                | Análise                                                                                                    |  |
| Gerais Pagamentos E       | nvio Checkout                               |                                                                                                    |  |
| Checkout                  | Página de checkout padrão                   | Essa configuração controla onde seus clientes<br>finalizarão seus pedidos.Se você deseja que o<br>o conclua o pedido fora do seu bot, como<br>u site, Amazon, não use nossa página de<br>lizada |  |
|                           | Página de checkout padrão                   |                                                                                                    |  |
|                           | Página de checkout externa persona          |                                                                                                    |  |
| Valor mínimo do pedido    | Fluxo<br>Visite a página externa do produto | r mínimo do pedido que um cliente pode<br>Esta condição é verificada quando todos                                                                                                    |  |
|                           |                                             | os descontos são aplicados.                                                                                                    |  |
| Exigir nome do comprador  |                                             | Se Nome do comprador será coletado durante o checkout.                                                                                                    |  |
| Exigir endereço de e-mail |                                             | Se Endereço de e-mail do comprador será<br>coletado durante o checkout.                                                                                                    |  |
| Exigir número de telefone |                                             | Se Número de telefone do comprador será<br>coletado durante o checkout.                                                                                                    |  |
|                           |                                             |                                                                                                    |  |

## Dados Millennium enviados para sua página de checkout

Imagine que seu URL de checkout é https://example.com

Quando os usuários clicarem no botão de checkout dentro do bot, adicionaremos automaticamente esses parâmetros.

https://example.com?order=<order\_id>&page=<account\_id>&user=<contact\_id>& total=<total>&subtotal=<subtotal> pedido: o ID do pedido e você o usa para marcar o pedido como pago usando a API.

page: o ID da conta do Millennium.user

: o ID de contato do seu bot.

Total: o valor total do carrinho de compras do usuário.

Subtotal: o subtotal do carrinho de compras do usuário.

## Marque um pedido como pago.

Depois que o usuário pagou o pedido, você deve usar a API do Millennium para marcar um pedido como pago.

Se você precisar de informações sobre o carrinho de compras do usuário, você pode usar nossa API.